## Alumni: Log in to your SchooLinks Alumni Account

This article will show alumni how to log into their account for the first time after their student account has been rolled over.

The directions in this article are meant for students who used SchooLinks in high school and provided a personal email address before graduating to obtain alumni access to the platform.

If after following the directions below you **cannot** access your account, please **do not** create a member account, instead reach out to SchooLinks support via the chat bot in the bottom right hand corner of the SchooLinks login page OR by contacting <a href="mailto:support@schoolinks.com">support@schoolinks.com</a>

One of the benefits of using SchooLinks in high school is that upon graduation your student account will be transitioned over to an Alumni account, providing you with lifetime access to the resume builder, career and opportunity search, and other post-secondary tools.

Once your student account is rolled over to alumni status, you will receive a welcome email from <a href="mailto:info@schoolinks.com">info@schoolinks.com</a> containing information about how to access your alumni account. The email will include:

- 1. The personal email address you will use to access your alumni account,
- 2. a login URL, and
- 3. login directions.

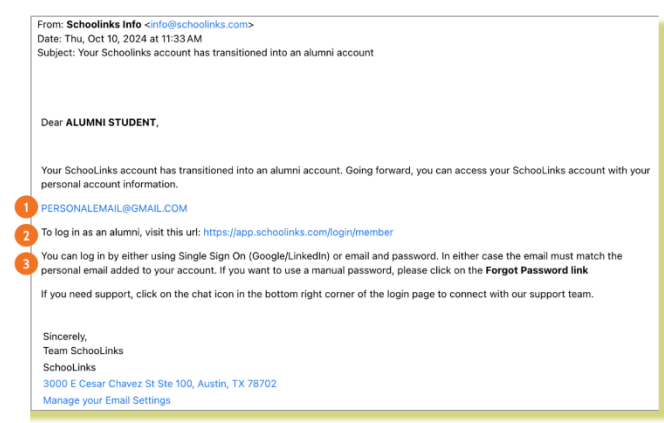

To login as an alumni, visit the url: <u>https://app.schoolinks.com/login/member</u> and follow one of the two login options outlined below:

## Single Sign-On

If you plan to log in by linking with a Single Sign-on (SSO), first make sure the SSO method you choose is linked to the personal email address contained in the welcome email.

- 1. Select your SSO method
  - Log in with LinkedIn
  - Log in with Google

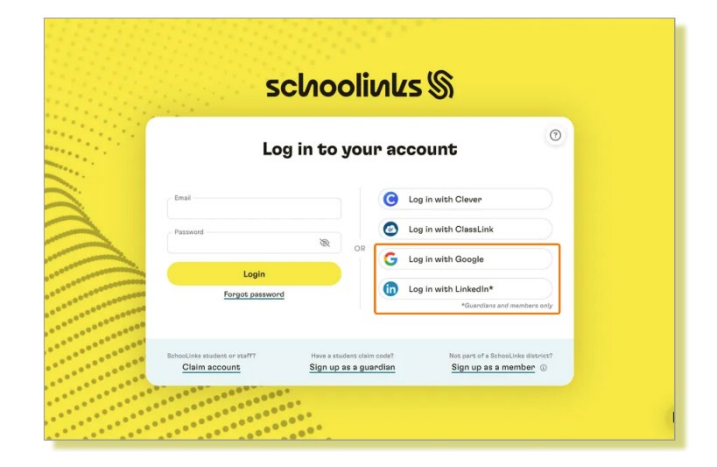

2. Select or enter the personal email address to log into SchooLinks

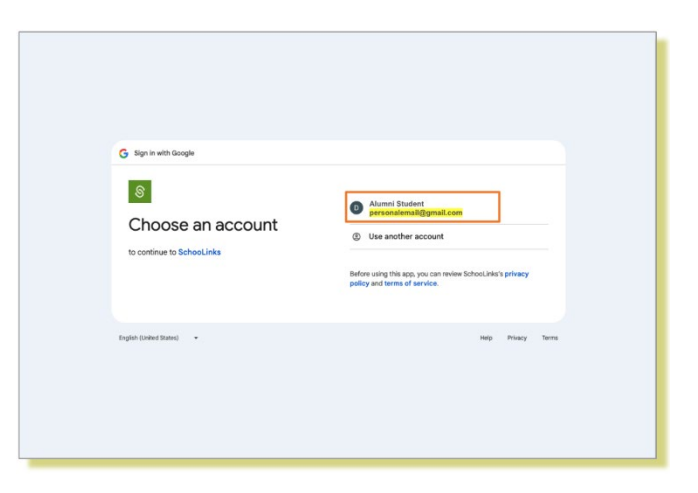

## **Email and Password**

If you plan to log in by email and password,

1. Click **Forgot Password** to first create a password for your alumni account

2. Type in the personal email address contained in the welcome email, then click **Reset Password**. An email will be sent to your personal email with directions on how to create a new password.

3. Once created, use the password to log into your account

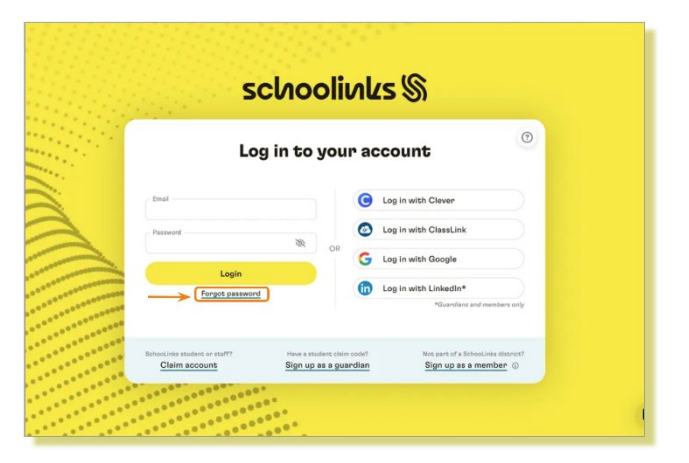

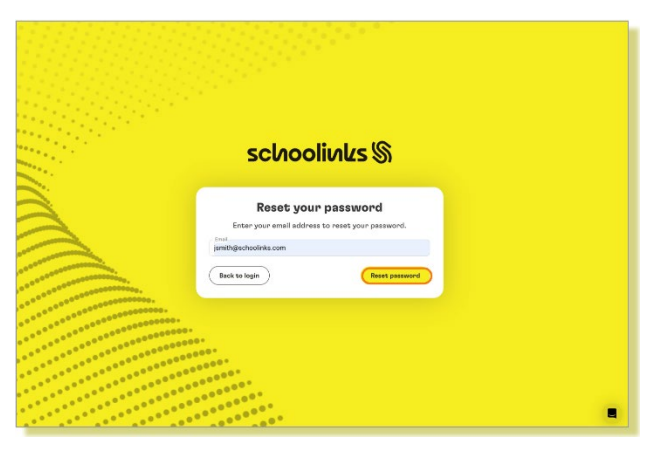

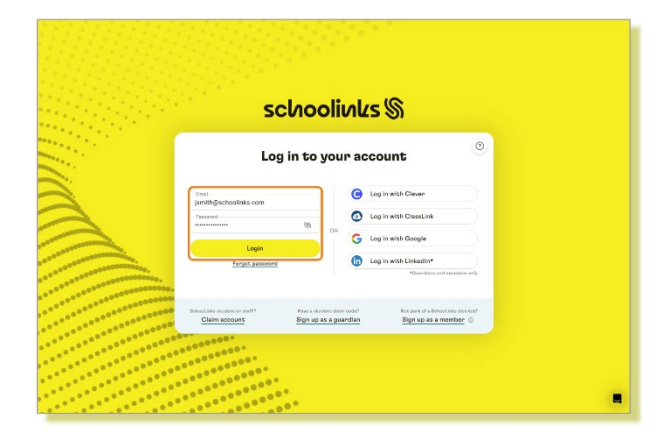